# آموزش تعويض سيمكارت

- 1- جهت ورود به صفحه پورتال نمایندگان فروش از لینک زیر استفاده نمایید: <u>Https://pos.shatelmobile.ir</u>
- 2- نام کاربری عبارتست از شماره پورتال نمایندگی بدون صفر و برای دریافت گذرواژه از لینک زیراقدام نمایید: Https://rp.shatelmobile.ir

(در صورتی که موفق به دریافت گذرواژه نشدید،با رابط تماس بگیرید)

| ightarrow $ ightarrow$ $ ightarrow$ $ ightarrow$ $ ightarrow$ $ ightarrow$ | 🛛 🖴 🗝 https://pos.shatelmobile.ir/shatelpdv/;jsessionid=674551A640F91E3D1049893A8F3D524E.bssdients_app10 🚥 🗟 🏠 |
|----------------------------------------------------------------------------|----------------------------------------------------------------------------------------------------|
| SHA                                                                        | <b>FEL</b><br>BILE                                                                                             |
|                                                                            | صفحه دسترسی کاربر<br>لطفا نام کاربری و گذر واژه خود را وارد نمایید و روی دکمه ورود کلیک نمایید.                |
|                                                                            | نام کاربری (۸۹۶*****                                                                                           |
|                                                                            | گذر واژه Login                                                                                                 |
|                                                                            |                                                                                                    |
|                                                                            |                                                                                                    |
|                                                                            |                                                                                                    |

3- پس از وارد کردن نام کاربری و گذرواژه مطابق تصویر زیر یک رمز یکبار مصرف جهت احراز هویت به شماره پورتال نمایندگی ارسال می شود.

| $(\leftarrow) \rightarrow$ C $(\square)$ | 0 🗎 🗝 https://pos. <b>shatelmobile.ir</b> /shatelpdv/HomePage?2                                                 | ⊌ ☆                        | $\overline{\mathbf{A}}$ | II\ 🗊 | . 0 | ≡ |
|------------------------------------------|----------------------------------------------------------------------------------------------------|----------------------------|-------------------------|-------|-----|---|
|                                          |                                                                                                    |                            |                         |       |     |   |
|                                          |                                                                                                    |                            |                         |       |     |   |
|                                          |                                                                                                    |                            |                         |       |     |   |
|                                          |                                                                                                    |                            |                         |       |     |   |
|                                          |                                                                                                    |                            |                         |       |     |   |
|                                          |                                                                                                    |                            |                         |       |     |   |
|                                          | فرآيند احراز هويت نمايندگان فروش با رمز يكبار مصرف                                                              |                            |                         |       |     |   |
|                                          | Y:ΔF                                                                                                    |                            |                         |       |     |   |
|                                          | همکار محترم.<br>به شماره تلفن همراه مجاز شما ۸۸۰ ارسال شد. لطفا رمز یکبار مصرف دریافتی را در فرم زیر وارد کنید. | پیامکی حاوی رمز یکبار مصرف |                         |       |     |   |
|                                          |                                                                                                    |                            |                         |       |     |   |
|                                          |                                                                                                    |                            |                         |       |     |   |
|                                          | اعتبارسنجی رمز یکبار مصرف بازگشت به صفحه ورود                                                                   |                            |                         |       |     |   |
|                                          |                                                                                                    |                            |                         |       |     |   |
|                                          |                                                                                                    |                            |                         |       |     |   |
|                                          |                                                                                                    |                            |                         |       |     |   |
|                                          |                                                                                                    |                            |                         |       |     |   |
|                                          |                                                                                                    |                            |                         |       |     |   |

پس از اعتبارسنجی رمز یک بار مصرف، وارد صفحه پورتال نمایندگان می شوید.

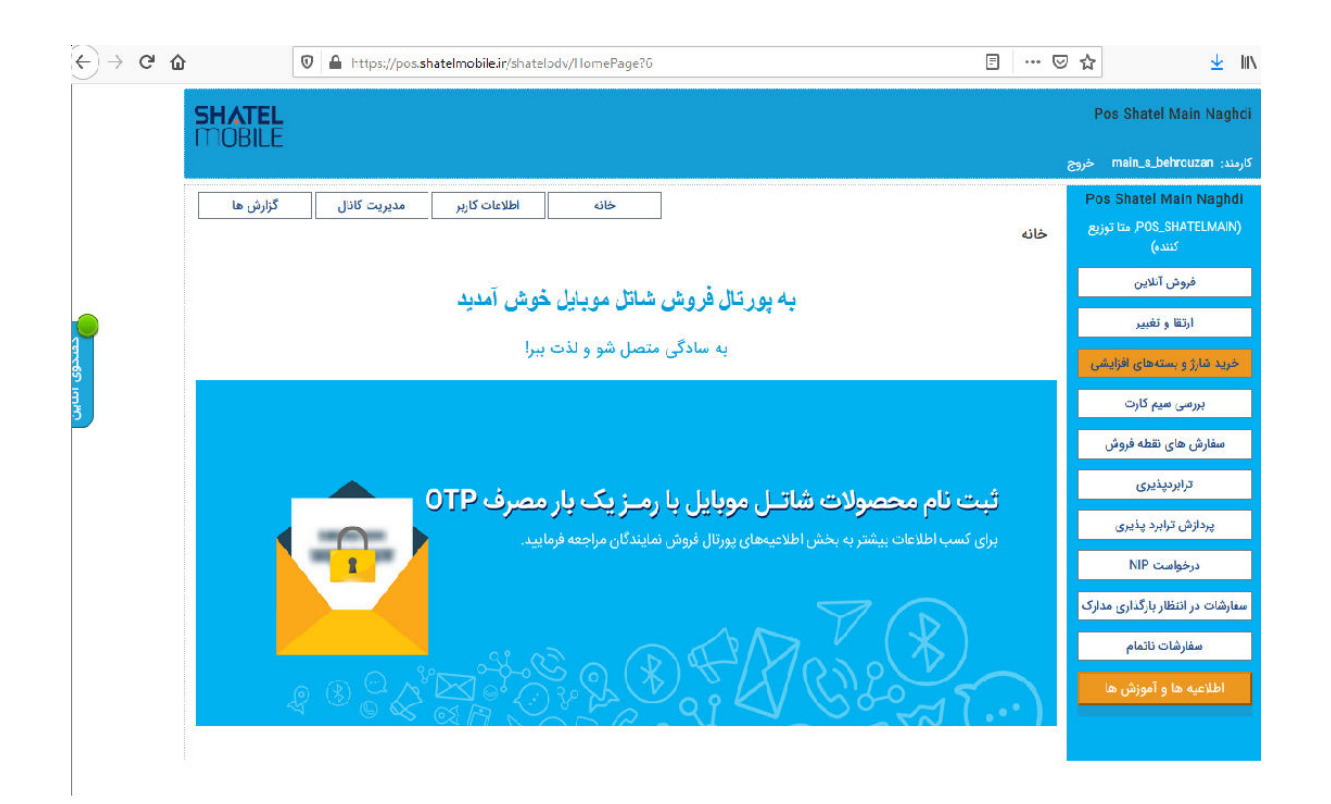

### 4- از منوی سمت راست گزینه ارتقا و تغییر را انتخاب نمایید.

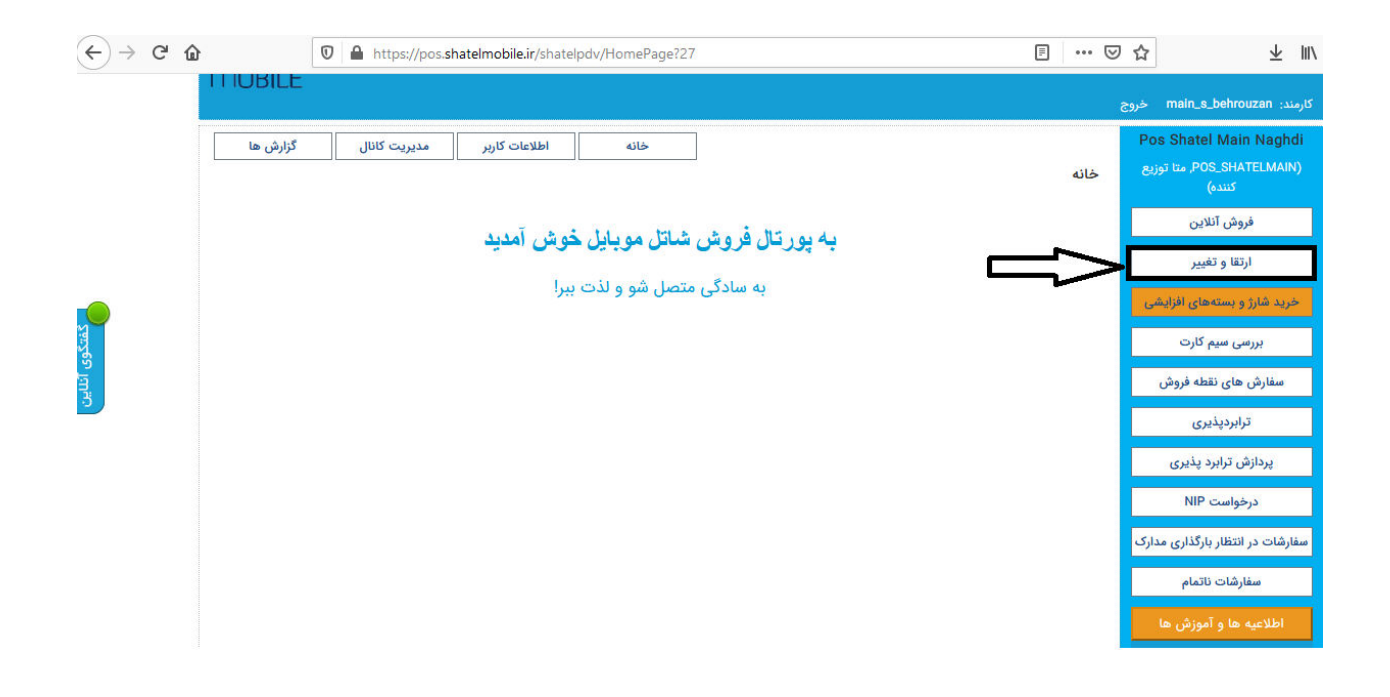

#### 5- در مرحله بعد اطلاعات هویتی به همراه شماره شاتل موبایل مشترک را وارد نمایید

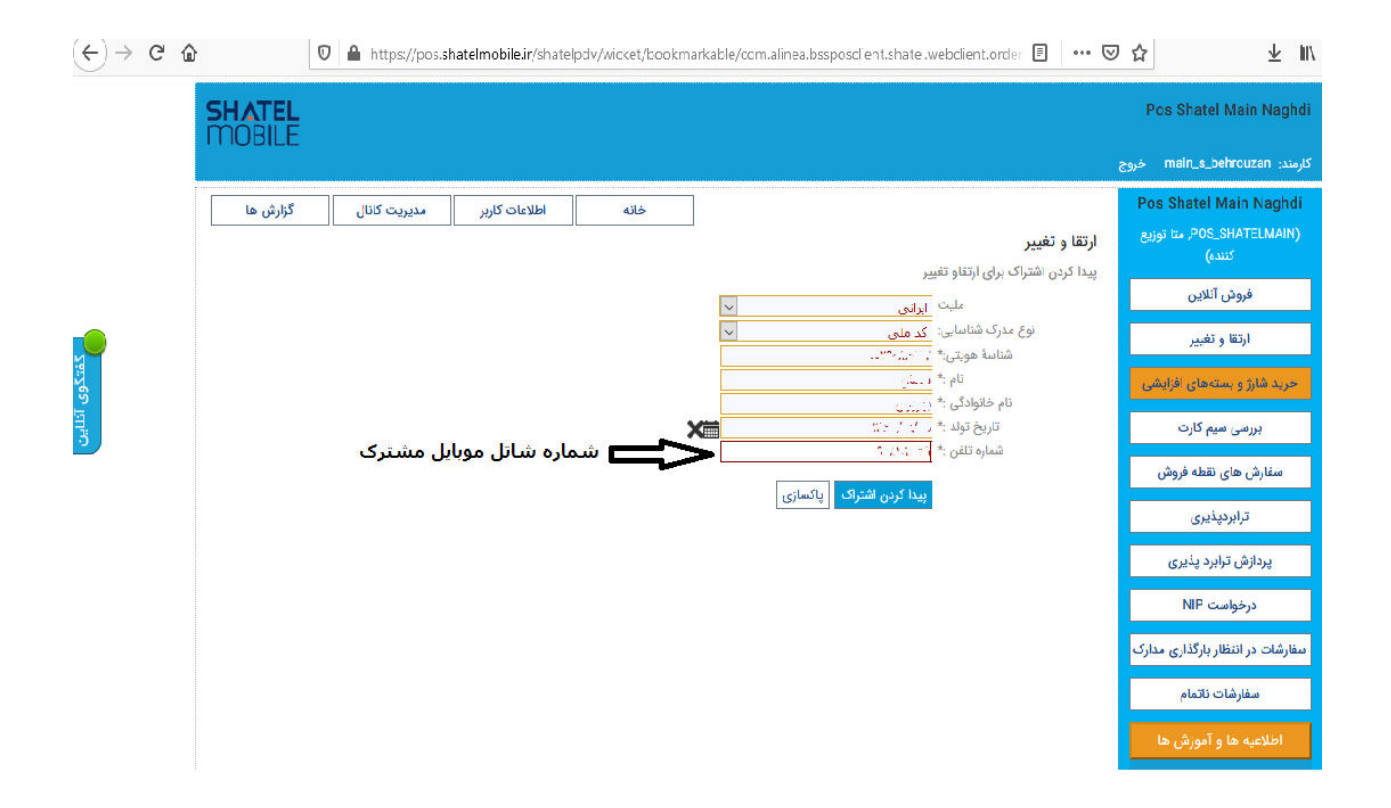

| Pos Shatel Main Naghdi           کندی         آشار آن و تغییر           دان المراف من الافات كارز في معار المراف المراف الم<br>المراف المراف المراف المراف المراف المراف المراف المراف المراف المراف المراف المراف المراف المراف المراف المراف المراف المراف المراف المراف المراف المراف المراف المراف المراف المراف المراف المراف المراف المراف المراف المراف المراف ال                                                                                         |
|----------------------------------------------------------------------------------------------------|
| <ul> <li>A second State and A second state and A second state and</li></ul> |

#### -6 پس از بررسی اطلاعات مشترک ، گزینه ادامه را انتخاب نمایید.

#### 7- در مرحله بعد از منوی انتخاب بسته، گزینه آخر **"تعویض سیمکارت"** را انتخاب نمایید.

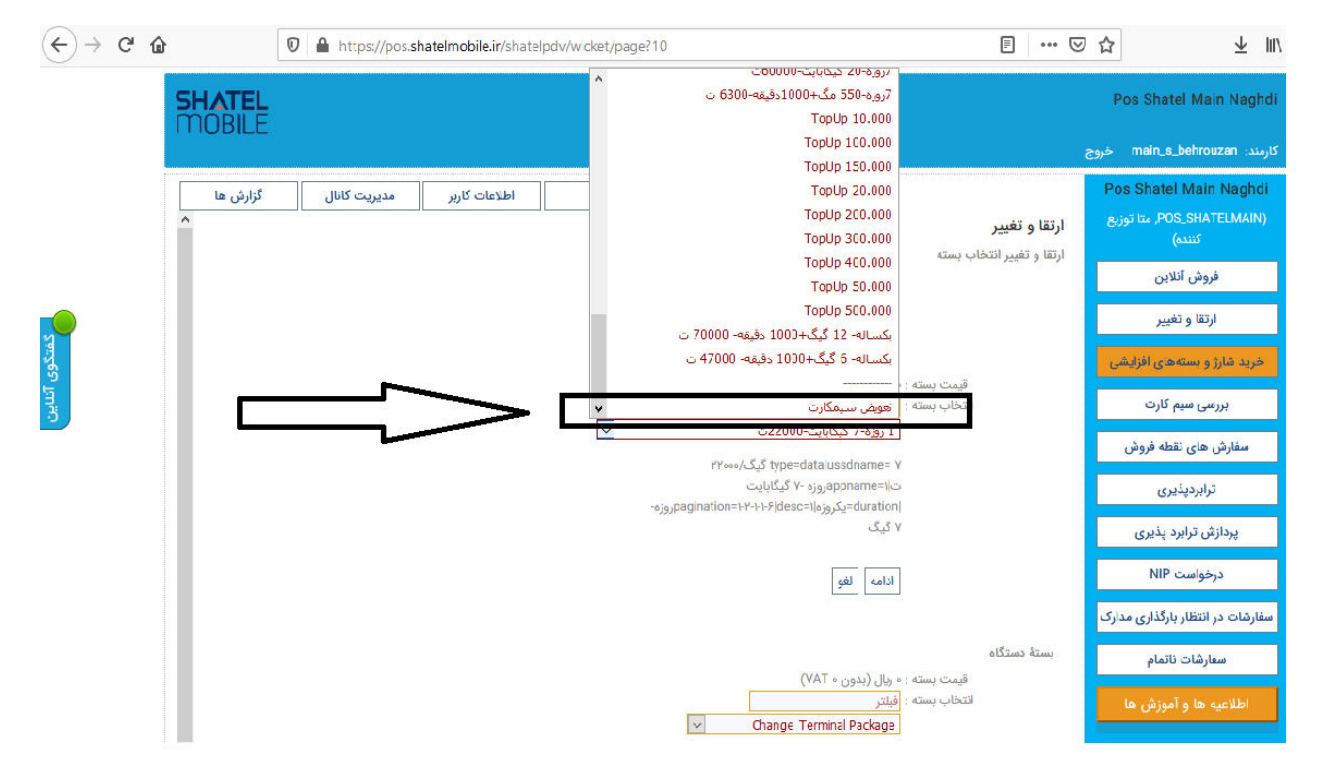

### 8- شماره سریال سیمکارت را در قسمت مربوطه وارد نمایید.

| $\overleftarrow{\bullet}$ $\rightarrow$ C $\widehat{\bullet}$ | 🛛 🗎 https://pos. <b>shatelmcbile.ir</b> /shatelpd               | v/wicket/page?11 | Ē                                                                                                    | 🖾                                          | ☆ ⊻ IIV                                                                                                    |
|---------------------------------------------------------------|-----------------------------------------------------------------|------------------|----------------------------------------------------------------------------------------------------|--------------------------------------------|----------------------------------------------------------------------------------------------------|
|                                                               | Ē                                                               |                  |                                                                                                    | e                                          | Pos Shatel Main Naghci<br>کارمند: main_s_behrouzan خرو                                                                                                    |
| کزارش ها                                                      | اطلاعات کاربر مدیریت کانال<br>شماره سفارش : FY۹۹۵۶<br>شماره سرب | خانه<br>ا        | تغییر<br>باشتراک<br>بسته عازمانی۱ بسته : تعویض سیمکارت<br>شماره سریال سیم کارت<br>تصویر اعتبارسنجی<br>متن را از تصویر بنویسید: *<br>ادامه بعدا تکمیل ن | ارتقا و<br>پیکریندی<br>اشتراک :<br>پیکریند | Pos Shatel Main Naghdi<br>دینی، POS_SHATELMAIN)<br>کندی           وروش آنلاین           خرید شارژ و بستمهای افزایشی           مین مروبی میم کارت           سفارش های نقطه فروش           مینار و بستمالی افزایشی           مینی کارت           مینی کارت           مینار و بستمالی افزایشی           مینی کارت           مینی کارت           مینی کارت           مینی کارت           مینی کارت           مینی کارت           مینی کارت           مینی کارت مینی کارت           مینی کارت مینی کارت           مینی کارت کارباد پذیری           مینی کارت کارباد پذیری مینی کارت           مینی کارت کارباد پذیری کارت           مینی کارت کارباد پذیری کارت           مینی کارت کارباد پذیری کارت           مینی کارت کارباد پذیری کارت           مینی کارت کارباد پذیری کارت           مینی کارت کارباد پذیری کارت کارباد کارباد کارت کارت کارت کارت کارت کارت کارت کارت |

## 9- پس از بررسی اطلاعات سیمکارت، گزینه فعال سازی را انتخاب نمایید.

| € → C | https://pos.shatelmobile.ir/shatelpds/wicket/page752                                     |                                             |
|-------|------------------------------------------------------------------------------------------|---------------------------------------------|
|       | SHATEL                                                                                   | ShatalMeno                                  |
|       |                                                                                          | and the second second                       |
|       | مانه الطلامات كاريز الطلامات تقطة قروش مندريت كانال گزارش ها ليكت مشكل<br>برزمس سيم كارت | Shatel Training Centre.<br>(****( vit vite) |
|       | جزايات مقتري و القراك                                                                    | فروش التاين                                 |
|       |                                                                                          | لرتقا و تغییر                               |
|       | at the state of the state of the                                                         | مرید غاز و بستعوی الزارشی                   |
|       | نام است. تعرین و ورم سنی ما                                                              | بروسي سيم كارت                              |
|       | سيم قارت (1997)<br>مسير قارت (1997)<br>مسير قارت فاعمي                                   | سفارش های نفخه فروش                         |
|       |                                                                                          | لرابرديذيري                                 |
|       |                                                                                          | پردازش ترابرد پذیری                         |
|       |                                                                                          | درخواست NP                                  |
|       |                                                                                          | مغارشات در انتظار بارگذاری مدارک            |
|       |                                                                                          | مطارشات ناتعام                              |
|       |                                                                                          | Contraction of the local division of the    |

همچنین،از فرم تعویض سیمکارت پرینت گرفته و اصل کارت ملی مشترک را در وسط فرم قرارداده و از آن کپی گرفته و فرم را تکمیل کرده و نزد خود بایگانی نمایید.

| 1.05                                                           | فرم درخواء                                                 | ڻ صدور بسته بازگش           |                                                   | <b>≜</b> ###                                      |
|----------------------------------------------------------------|------------------------------------------------------------|-----------------------------|---------------------------------------------------|---------------------------------------------------|
| شماره ثقز قمراد                                                |                                                            |                             |                                                   |                                                   |
| بارد سریال سیم کارت قدیم                                       |                                                            |                             |                                                   |                                                   |
| اره سربال سیم کارت جدید                                        |                                                            |                             |                                                   |                                                   |
|                                                                |                                                            |                             |                                                   |                                                   |
| رلىندىكىدە<br>ئى قالغلې                                        | قررند.                                                     | بەشماردىلى                  | د                                                 | وشاردفناسابه                                      |
| ولىنەكلارە<br>اپ قالفلې-<br>                                   | قررته<br>تدویغن مید کارد. به شمار                          | به شعارد طی                 | و هـ                                              | و شعاره شناستامه<br>رم                            |
| ولىنەكلارد<br>لى قالغانې                                       | قررندقررندقررند<br>تقویغن میدکارند به شمار                 | به شعاره طی                 | و ثار<br>را دارم.<br>نرانگفت                      | و شماره شناسانه<br>۲۰                             |
| ولىنەكلارە:<br>اپ قالفلم                                       | قررتہقررتہ یہ شمار                                         | به شماره طي<br>سفعا<br>لفعا | ر ت<br>را نارم.<br>ترانگنت<br>غ                   | و شماره شناسامه<br>به                             |
| ولىندكىدى:<br>اي قالقتې<br>درغورانى<br>لاغاد ملتارىكا يالاتوسط | قررندقررند<br>تمویغن میہ کارے به شمار<br>مرکز ایشتانی مرکز | بە شعارە ىلى<br>اىغا<br>ك   | و شه<br>را نارم.<br>ترانگشت<br>غ<br>یا مشاهده اصل | و شمارد شناستامه<br>۲۰<br>سل مدارک شناسایی، امراز |